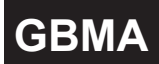

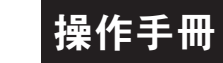

## 遙控器按鍵說明

| 按鍵名稱         | 按鍵符號 | 按鍵說明                                                |
|--------------|------|-----------------------------------------------------|
| ID驗證輸入按鍵     | ٩    | 1. 正常顯示值時,按此鍵進入ID驗證輸入畫面<br>2. 在參數設定頁時,按此鍵可返回正常顯示畫面  |
| 進入參數<br>設定按鍵 | ENT  | 1.正常顯示值時,按此鍵進入參數設定群組<br>2.在參數設定頁時,執行修改數值的儲存並進入下一參數頁 |
| 向左移位按鍵       |      | 1.在參數設定頁時,執行修改數值的向左循環移位                             |
| 向上遞增按鍵       |      | 1.在參數設定頁時,執行修改數值的向上遞增                               |
| 向下遞減按鍵       | ▼    | 1.在參數設定頁時,執行修改數值的向下遞減                               |

## 操作流程及顯示

| (Power ON)                                                                                                    | 顯示畫面定義  | 修改參數及流程説明                       | 預設值   |  |  |  |
|----------------------------------------------------------------------------------------------------|---------|---------------------------------|-------|--|--|--|
| ↓                                                                                                    |         | 群組主頁操作流程                        |       |  |  |  |
|                                                                                                    | 正常顯示值   | 正常輸入應有的顯示值                      |       |  |  |  |
| P.ID                                                                                                    | 遙控判斷碼輸入 | 按《幻谷》《》輸入修改參數所須具備的判斷碼           | 00000 |  |  |  |
| D<br>別<br>樹<br>按FNT I                                                                                                    |         | ID判斷正確則進入密碼輸入畫面,錯誤則回復到正常<br>顯示值 |       |  |  |  |
| P.CO                                                                                                    | 通關密碼    | 按(<)(<)(<)輸入修改參數所須具備的密碼         | 00000 |  |  |  |
| 按 <u>ENT</u><br>密碼正確                                                                                                    |         | 密碼正確則進入系統參數設定,錯誤則回復到正常<br>顯示值   |       |  |  |  |
| YES ↓     the description     the description     the descrindescription <th t<="" th=""></th> |         |                                 |       |  |  |  |

| 272            | 顯示畫面定義         | 修改參數及流程説明                                                                                 | 預設值         |
|----------------|----------------|-------------------------------------------------------------------------------------------|-------------|
| b ENT ↓        |                | 系統參數設定流程                                                                                  |             |
| DP<br>按ENT ↓   | 小數點位數          | 按(Ѽ)(ऺॖ) 可決定小數點位置 "0.","1.","2.","3.","4."(位數<br>例:顯示值0.00則設定值就調整為2.                      | ) 依訂製<br>規格 |
| DSL<br>按ENT ↓  | 最低顯示值設定        | 按(公)(公)(公)可調整最低輸入訊號對應最低顯示值<br>例:輸入規格為4~20mA則最低輸入訊號為4mA而須<br>顯示0.00,此時在這頁的設定值須修改為000.00    | 依訂製<br>規格   |
| DSH<br>按ENT ↓  | 最高顯示值設定        | 按(◯)(⌒)(◯) 可調整最高輸入訊號對應最高顯示值<br>例:輸入規格為4~20mA則最高輸入訊號為20mA而須<br>顯示100.00此時在這頁的設定值須修改為100.00 | 依訂製<br>規格   |
| ZB<br>按ENT ↓   | 零點追蹤<br>千分比設定  | 按(勹)(仚)(勹) 可設定零點追蹤千分比(0~9.999)<br>註: 顯示值到達此設定值時, 顯示值會自動追蹤零點                               | 00000       |
| ZDT<br>按ENT ↓  | 零點追蹤<br>時間設定   | 按(企)(▽) 可修改零點追蹤時間(0~99秒)                                                                  | 00000       |
| HB<br>按ENT ↓   | 輸入值穩定<br>千分比設定 | 按(公)(公)(公)可設定輸入值穩定千分比(0~9.999)<br>註: 顯示值到達此設定值時, 顯示值會自動穩定                                 | 00000       |
| HDT<br>按ENT ↓  | 輸入值穩定<br>時間設定  | 按(企)(♡) 可修改輸入值穩定追蹤時間(0~99秒)                                                               | 00000       |
| BOR bent       | 開根號功能<br>設定    | 按(Ѽ)(♥) 可選擇是否開啟開根號功能<br>註: no(不開啟) ,YES(開啟)                                               | NO          |
|                | 顯示值選擇<br>設定    | 按(企)(√) 可選擇對應顯示值 (DIS, MAX, HD)                                                           | DIS         |
|                | 顯示值刻度<br>設定    | 按(⌒)(▽) 可選擇顯示值刻度 (0, 1, 2, 5)                                                             | 00000       |
|                | 顯示值溢位<br>設定    | 按(公)(公)(公)可設定顯示值溢位(0~99999)                                                               | 00000       |
| AVG<br>ġENT↓   | 顯示值平均次<br>數設定  | 按(<)(<)(<))可設定顯示值的平均次數(1~99)<br>註:若輸入訊號不是很穩定而又要得到穩定的顯示值<br>則可於此頁增加平均次數                    | 00005       |
| ENT ↓          | 顯示值低值<br>遮蔽設定  | 按(<口)(<)(<))設定顯示值小於此設定值則顯示值為0<br>可設定範圍(0~99)                                              | 00000       |
| COD<br>按ENT    | 更改通關密碼         | 按(勺)(仝)(勺)可設定自己慣用的密碼(0~19999)<br>註: 自己的密碼可防止他人修改參數而造成錯誤顯示                                 | 00000       |
| b LCU<br>按ENT↓ | 面板按鍵鎖定         | 按(Ѽ)(Ѿ)設定面板按鍵鎖定,在正常顯示時按鍵可進↗<br>預覽該項設定值但不能修改<br>註: no(全不鎖),YES("ENT"不鎖,其它全鎖)               | NO          |
| を<br>接ENT      | 顯示器判別碼         | 按<<□)<<>>) 可修改顯示器判別碼 (00~99)<br>註: ID為00時,可不需驗證即可接收紅外線遙控                                  | 00000       |

|               | 顯示畫國                      | 面定義          | 修改參數及流程説明                                                                                                    | 預設值   |
|---------------|---------------------------|--------------|----------------------------------------------------------------------------------------------------|-------|
| BOD           |                           |              | 警報輸出設定流程                                                                                                    |       |
| bent ↓        | 警報動作<br>主百                | F設定          | 此為選項功能;有警報輸出功能才需設定此流程                                                                                                    |       |
| AL1<br>按ENT ↓ | <u>工员</u><br>第一警報點<br>設定值 |              | 按(<囗)(<ြ)(<()) 修改第一警報發生點的設定值                                                                                               | 00000 |
| AL2<br>按ENT ↓ | 第二警载<br>設定値               | 韬點<br>直      | 按<<)(<)(<)(<) 修改第二警報發生點的設定值                                                                                                | 00000 |
| AL3<br>按ENT ↓ | 第三警報點<br>設定值              |              | 按<<>>)(<>)(<>>)(<>>)                                                                                                    | 00000 |
| AL4<br>按ENT ↓ | 第四警報點<br>設定值              |              | 按<<□)<<>>)(<□)(<>)(<>>) 修改第四警報發生點的設定值                                                                                      | 00000 |
| AC1           | 警報1<br>警報2                | 警報           | 按(企)(♡)設定警報點是 ≥(Hi) 或 <(Lo) 顯示值時<br>警報(Relay)動作                                                                            | HI    |
| AC2<br>AC3    | 警報3                       | 動作う          | 按(企)(℃)設定警報點是 ≧(Hi) 或 <(Lo) 或是<br>(GO)正常顯示值時警報(Relay)動作                                                                    | HI    |
| AC4           | 警報4                       | 定方           | 按(仚)(ີ)設定警報點是 ≧(Hi) 或 <(Lo) 或是<br>(ERR)異常時警報(Relay)動作                                                                      | HI    |
| ₩ENT <b>♦</b> | 磁滯1                       | 警報.          | 按(囗)(囗)(囗)(囗)設定警報動作發生後顯示值須低於或                                                                                              |       |
| HY2           | 磁滯2                       | 王            | 高於(依警報動作方向而定)警報設定值土此設定                                                                                                    | 00000 |
| HY3           | 磁滯3                       | 設法           | 但(U~9999)J 曾勝闭誉牧                                                                                                    |       |
| HY4           | 磁滯4                       | ₩₩           |                                                                                                    |       |
| bent ↓<br>DE1 | 延遲1                       | 警報           | 按< <p>(小人)(小)設定顕示值到達警報動作值時須經過此</p>                                                                                         |       |
| DE2           | 延遲2                       | 時動間作         | 設定時間(0~99秒)才使警報發生動作                                                                                                    | 00000 |
| DE3<br>DE4    | 延遲3<br>延遲4                | ■設<br>定<br>に |                                                                                                    |       |
| by ENT ↓ SB   | 警報啟重<br>範圍設               | 動延遲<br>定     | 按<(小)(小)(>)設定延遲範圍(-99~99)當顯示值未超過<br>此範圍時警報不比較亦不動作                                                                          | 00000 |
| 按ENT ↓<br>SDT | 警報啟動延遲<br>時間設定            |              | 按(勹)(勹)(勹)(▽)設定延遲時間(0~99秒)當顯示值到達警<br>報動作延遲範圍時須經過此設定時間後警報才開<br>始比較動作(此功能通常與"Sb"搭配應用)                                        | 00000 |
|               |                           |              | 類比輸出設定流程                                                                                                    |       |
|               | 類比輸出設定<br>主頁              |              | 此為選項功能;有類比輸出功能才需設定此流程                                                                                                    |       |
|               | 類比輸出極性<br>設定              |              | 按(△)(▽)調整輸出方式為,正極性 或 正負極性輸出<br>註:電壓輸出, NO: 正極性輸出(0~+10V)<br>YES: 正負極性輸出(-10~+10V)                                          | NO    |
| bx:ENT ↓      | 最小輸出對應<br>顯示值(ANLO)       |              | 按( <sup>()</sup> )(( <sup>(</sup> ));( <sup>(</sup> ));調整最小輸出對應顯示值(可自行規劃)<br>例:額定輸出0~10V, 欲在顯示10.0時輸出是0V,在<br>此頁的值則調整為10.0 | 00000 |
| ANH<br>BENT   | 最大輸出對應<br>顯示值(ANHI)       |              | 按(小)(小)(小)調整最大輸出對應顯示值(可自行規劃)<br>例:額定輸出0~10V,欲在顯示90.0時輸出是10V,<br>在此頁的值則調整為90.0                                              | 99999 |

|                           | 顯示畫面定義         | 修改參數及流程説明                                         | 預設值    |
|---------------------------|----------------|---------------------------------------------------|--------|
|                           |                | 數位通訊設定流程                                          |        |
| bop<br>bent               | 通訊參數設定<br>主頁   | 此為選項功能有數位通訊功能才需設定此流程                              |        |
| ADD<br>按ENT ↓             | 通訊位址<br>設定     | 按(<)(<)()設定通訊位址(0~255)                            | 00000  |
| BAU                       | 通訊鮑率<br>設定     | 按(企)(气)選擇通訊鮑率(38400 / 19200 / 9600 / 4800)        | 384    |
| PAR                       | 通訊同步檢測<br>位元設定 | 按(☆)(▽)選擇通訊同步檢測位元<br>(n.8.2 / n.8.1 / even / odd) | n.8.2. |
| <sup>按 ENT</sup> ↓<br>FRA | 通訊資料格式<br>變更設定 | 按(企)(▽)選擇傳輸資料的格式<br>(NO:Hi-►Lo, YES:Lo-►Hi)       | NO     |
| 按ENT                      |                | 輸入輸出值調整設定流程                                       |        |
| → ADJ                     | 輸入輸出調整<br>設定主頁 |                                                   |        |
| DOF<br>按ENT ↓             | 顯示值偏差<br>設定 設定 | 按(〈囗)(〈_)(〈_)) 可修改顯示值偏差設定(-19999~99999)           | 00000  |
|                           | 顯示值係數<br>設定    | 按(<))(<))可修改顯示值係數設定(0.0001~9.9999)                | 00000  |
| BAOF<br>BENT ↓            | 類比輸出值<br>偏差設定  | 按(۞)(合)(⑤)可修改類比輸出值偏差(-19999~99999)                | 00000  |
| AGA<br>按 ENT              | 類比輸出值<br>係數設定  | 按(<))(<))可修改類比輸出值係數(0.0001~9.9999                 | 00000  |

## 異常顯示畫面說明

|                                          | 顯示畫面 | 畫面説明                                |  |
|------------------------------------------|------|-------------------------------------|--|
|                                          | 10   | 輸入訊號高過額定120%                        |  |
|                                          | -10  | 輸入訊號低於額定-20%                        |  |
|                                          | DO   | 輸入訊號高過額定180%或內部線路損壞                 |  |
|                                          | -DO  | 輸入訊號高過最大顯示範圍(99999)                 |  |
|                                          | ADE  | 輸入訊號低於最小顯示範圍(-19999)                |  |
|                                          | E00  | EEPROM 讀取/寫入 時受外部干擾或超次(約100萬次)而發生錯誤 |  |
| ※如發生上述情形請,將輸入端移開並查明接線是否正確,如無回復其他畫面則請送廠維修 |      |                                     |  |

## 尺寸圖與配線圖

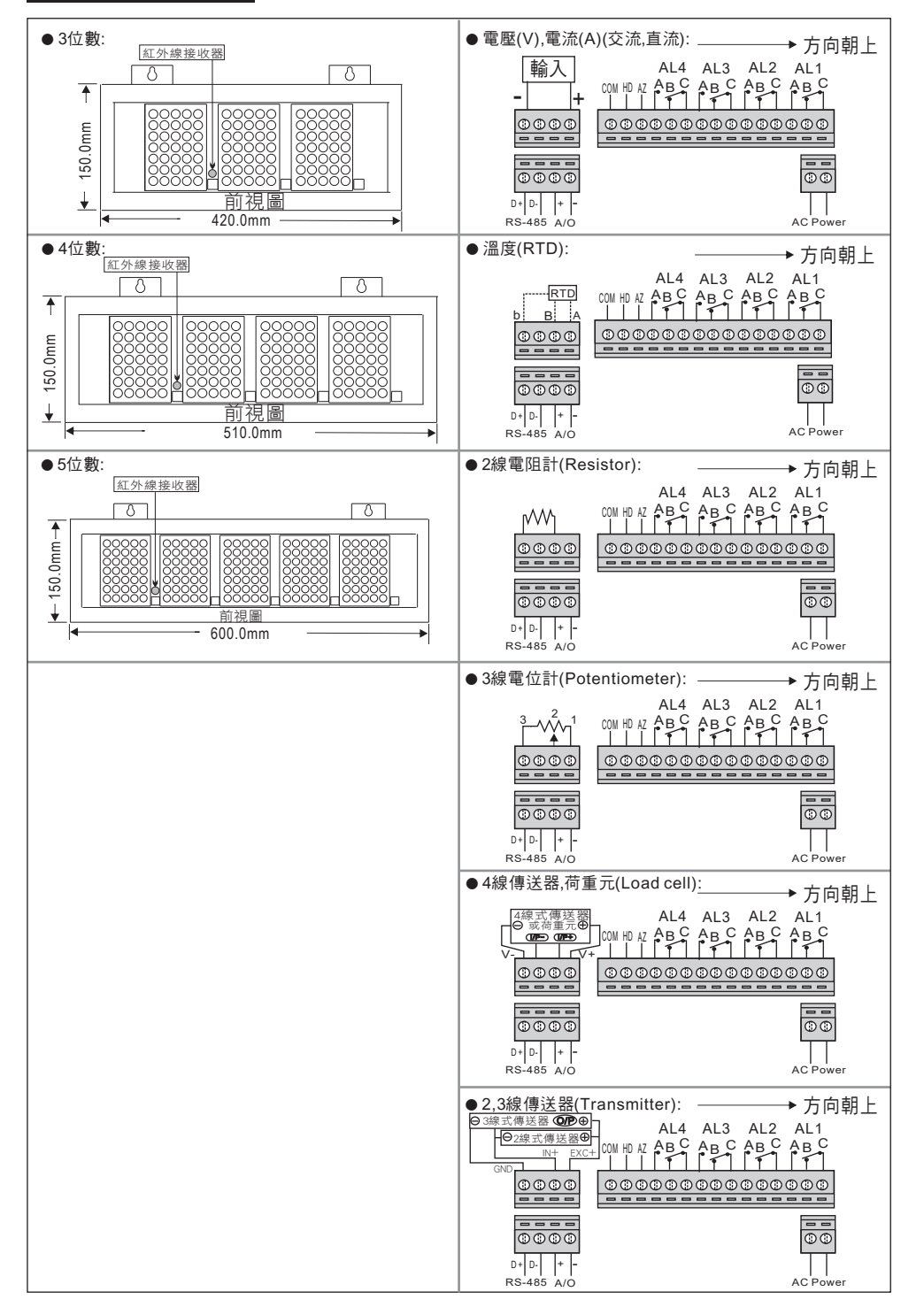